# **GIAE ONLINE** - Guião para encarregados de educação

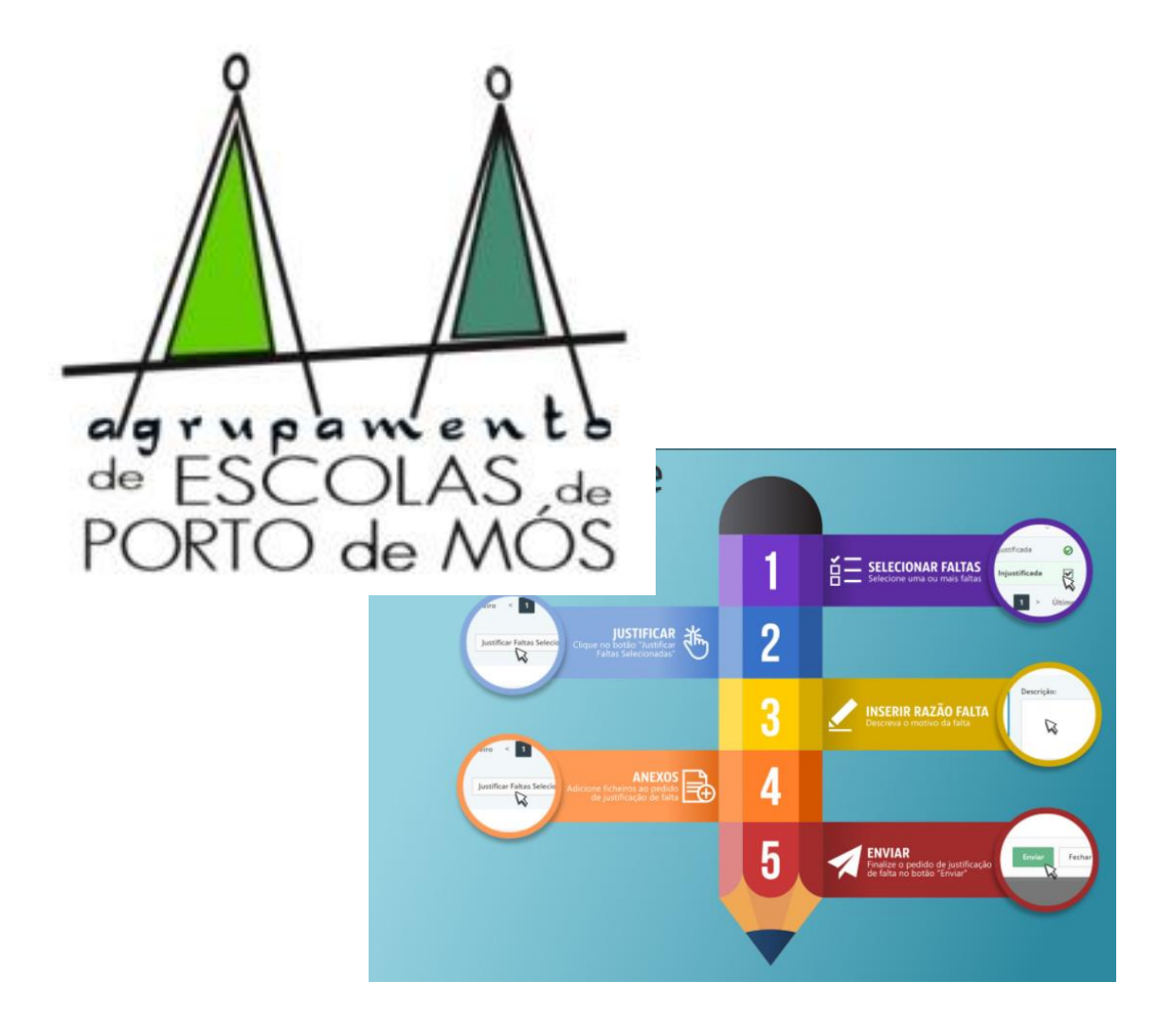

Para aceder ao GIAE Online, deve ir à Internet e aceder ao site do Agrupamento de Escolas de Porto de Mós <u>http://aepmos.ccems.pt/</u> e clicar em GIAE.

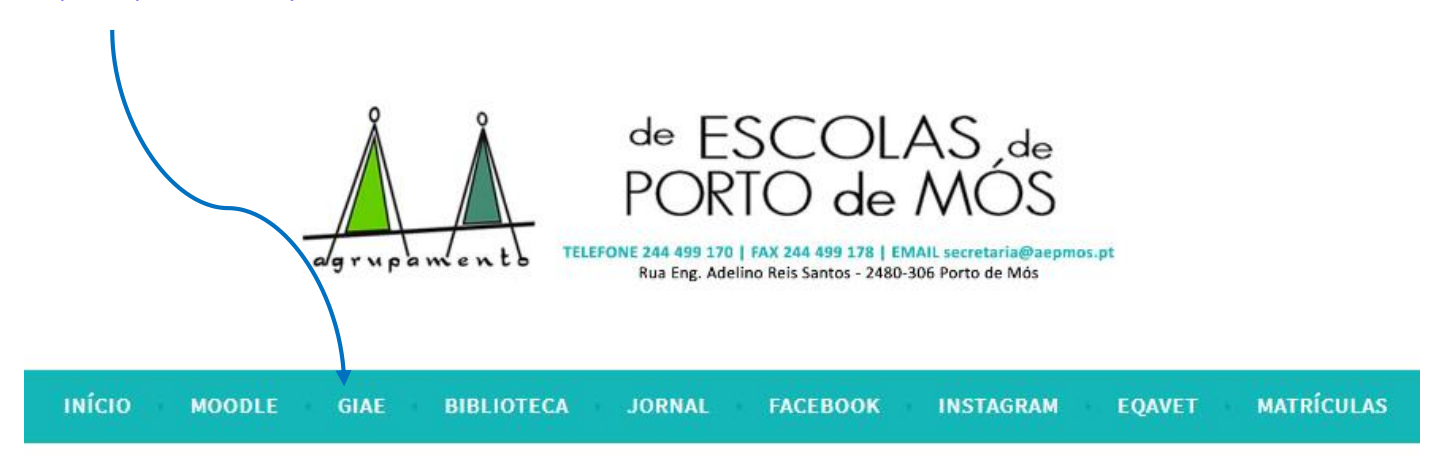

# A página que aparece tem este aspeto:

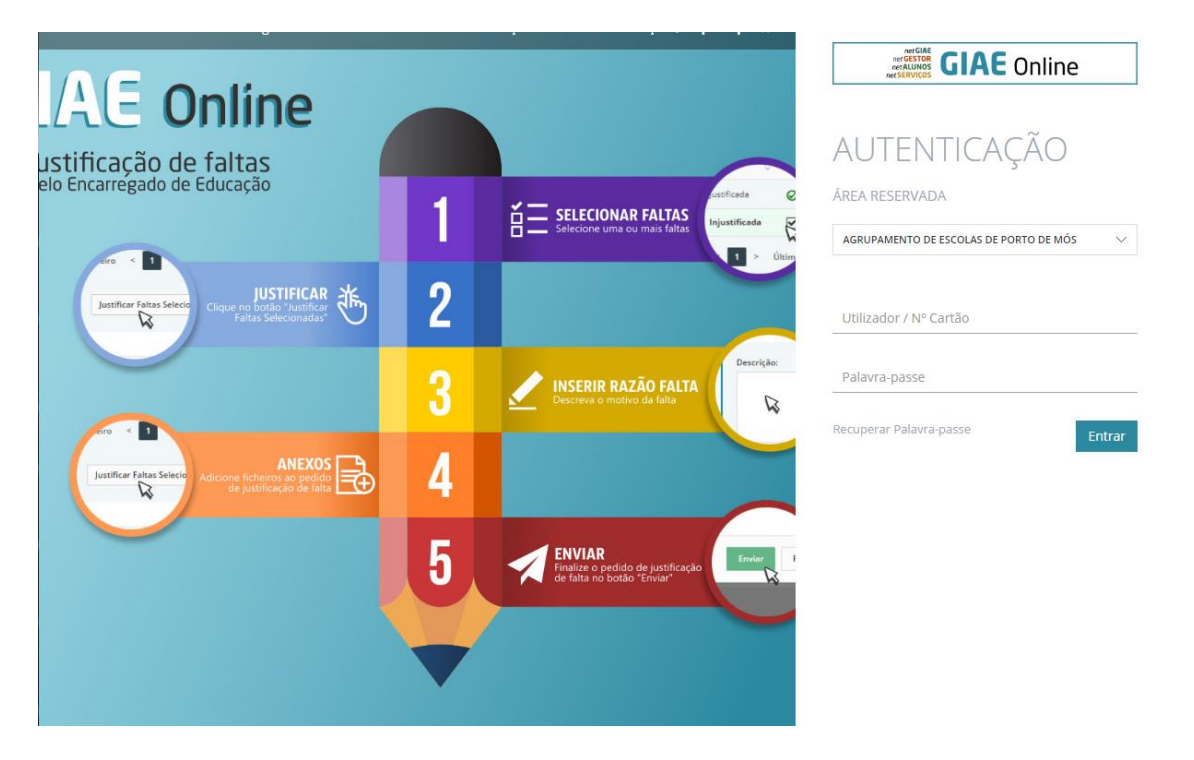

No Utilizar/Nº de cartão deve ser inserido: **eeXXXX** (em que XXXX é o nº de cartão do educando (Ex: se o aluno tem o nº de cartão <u>a1234</u>, deve ser colocado <u>ee1234</u>)

A palavra-passe é o nº de identificação fiscal (contribuinte) do seu educando. Ao efetuar o login, na primeira vez no GIAE ONLINE, é solicitada a alteração da palavra-passe. Pode optar por registar a mesma ou outra que pretenda. A palavra-passe do Encarregado de Educação deve ser do seu exclusivo conhecimento, podendo alterá-la a qualquer momento no GIAE ONLINE.

Aparece, então, a página principal (início) e, do lado esquerdo, o menu a que o Encarregados de Educação tem acesso, conforme ilustra a imagem abaixo.

| GIAE            |   | AND ESCOLAR 2009/2021                                                           |
|-----------------|---|---------------------------------------------------------------------------------|
| net <b>GIAE</b> |   | Início                                                                          |
| Inicio          |   | Bem-vindo ao netGAE.                                                            |
| Meu Menu        | + | Inicio                                                                          |
| Refeições       | + |                                                                                 |
| Escole          | + | Avitos                                                                          |
| Matricula       |   | 0 Faltas                                                                        |
| Mensagens       |   | Ocorrências                                                                     |
|                 |   | Medidas                                                                         |
|                 |   | Refeições não servidas                                                          |
|                 |   |                                                                                 |
|                 |   |                                                                                 |
|                 |   | © 2004 - 2020 MICROABREU, Loa. v5.0.45.1 Agrupamento de Escolas de Porto de Mór |

Se estiverem registadas algumas informações do seu educando relativas aos tópicos que aparecem na página inicial, surgirá o número de informações constantes a vermelho.

Exemplo: o seu educando tem uma falta. Para obter informação sobre essa falta, deverá clicar no sinal +

| net <b>GIAE</b> | Início                   |   |
|-----------------|--------------------------|---|
| Início          | Bem-vindo ao netGIAE.    |   |
| Meu Menu +      | Início                   |   |
| Refeições +     |                          |   |
| Escola +        | 0 Mensagens              | ± |
| Matrícula       | 0 Avisos                 | ± |
| Mensagens       | 1 Faltas                 | + |
|                 | 0 Ocorrências            | + |
|                 | 0 Medidas                | E |
|                 | 0 Refeições não servidas | + |

e terá acesso a informação mais detalhada sobre a mesma.

net **GIAE** 

# Início

| Início      | Bem-vindo ao netGIAE.                                                                            |                     |   |
|-------------|--------------------------------------------------------------------------------------------------|---------------------|---|
| Meu Menu +  | Início                                                                                           |                     |   |
| Refeições + |                                                                                                  |                     |   |
| Escola +    |                                                                                                  |                     | + |
| Matrícula   |                                                                                                  | Q Marcar como lidar |   |
| Mensagens   | rditas                                                                                           | What car como noas  |   |
|             | 2020-10-08<br>18º Tempo [ 15:15:00 - 16:05:00 ]<br>Educação Visual<br>Ausência [ Injustificada ] |                     | Ŧ |
|             | 0 Ocorrências                                                                                    |                     | + |
|             | 0 Medidas                                                                                        |                     | + |
|             | 0 Refeições não servidas                                                                         |                     | + |

Ao clicar nos sinais + de cada menu, serão abertos os submenus existentes. Por exemplo, nesta página poderá consultar o saldo do cartão do aluno ao clicar em **Cartão** 

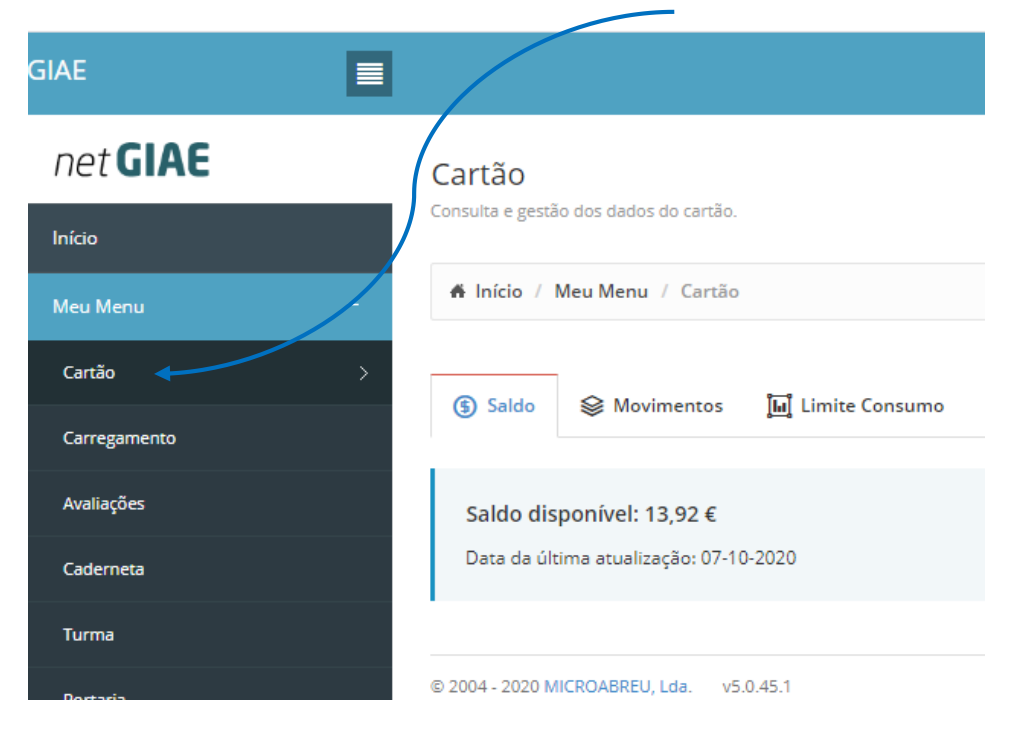

Ao clicar no separador "Movimentos" pode consultar os gastos efetuados pelo seu educando, pesquisando por dia, últimos xx dias, etc. em(1). Se a pesquisa for apenas efetuada por datas, aparecem todos os movimentos efetuados com o cartão do aluno, nas datas escolhidas.

| Meu Menu –   | 👫 Início / Meu'Menu / Cartão |                       |                        |                 |
|--------------|------------------------------|-----------------------|------------------------|-----------------|
| Cartão >     |                              | Limite Comme          |                        |                 |
| Carregamento |                              | Limite Consumo        |                        |                 |
| Avaliações   | Q Pesquisa                   |                       |                        | -               |
| Caderneta    | Data:                        |                       | Setor                  |                 |
| Turma        | 08-10-2020 até 08-10-2020    |                       | Todos                  | ~               |
| Portaria     | (1)                          | Hoje                  |                        | () Atualizar    |
| Processo     |                              | Ontem                 |                        |                 |
| Códigos      |                              | Últimos 7 Dias        |                        |                 |
| Refeições +  | Registo de movimentos        | Últimos 15 Dias       |                        |                 |
| Escola +     | Pesquisa:                    | Ultimos 30 Dias       |                        |                 |
| Matrícula    | Q                            | De Até                |                        |                 |
| Mensagens    | Data Setor                   | 08-10-2020 08-10-2020 | ero Modo Pagamento     | Valor Data Hora |
|              |                              | Aplicar Cancelar      | nação para apresentar! |                 |

Para consultar os movimentos por setor, deve clicar na seta e selecionar o setor pretendido.

| net <b>GIAE</b> | <b>Cartão</b><br>Consulta e gestão dos dados do cartão.                                                                                                    |                                          |   |
|-----------------|----------------------------------------------------------------------------------------------------|------------------------------------------|---|
| Meu Menu        | 🖨 Início / Meu Menu / Cartão                                                                                                    |                                          |   |
| Cartão          | Saldo Saldo Sa | onsumo                                   |   |
| Carregamento    |                                                                                                    |                                          |   |
| Avaliações      | <b>Q</b> Pesquisa                                                                                                    |                                          | - |
| Caderneta       | Data:                                                                                                    | Setor                                    | / |
| Turma           | 08-10-2020 até 08-10-2020                                                                                                    | Todos                                    |   |
| Portaria        |                                                                                                    | Bufete<br>Caixa                          |   |
| Processo        |                                                                                                    | Cauções<br>Consumos                      |   |
| Códigos         | Desiste de maximentes                                                                                                    | Leite Escolar<br>Papelaria<br>Refeitório |   |
| Refeições       | +                                                                                                    | Reprografia<br>Serviços                  |   |
| Escola          | + Pesquisa:                                                                                                    | Subsídios<br>Suplementos                 |   |
|                 | Q.                                                                                                    |                                          |   |

### e, de seguida, clicar em atualizar

| Cartão 🔅    | ><br>Sal | do 🛸     | ≧ Movimentos       | ំំំំំំំំំំំំំំំំំំំំំំំំំំំំំំំំំំំំំ | nsumo               |    |                 |                     |                  |         |
|-------------|----------|----------|--------------------|---------------------------------------|---------------------|----|-----------------|---------------------|------------------|---------|
| arregamento |          |          |                    | 66                                    |                     |    |                 |                     |                  |         |
| valiações   | Q Pe     | squisa   |                    |                                       |                     |    |                 |                     |                  |         |
| laderneta   | Data:    |          |                    |                                       |                     | Se | etor            |                     |                  |         |
| Turma       |          | 02-10-2  | 2020 até 08-10-202 | 20                                    |                     |    | Bufete          |                     |                  | ,       |
| ortaria     |          |          |                    |                                       |                     |    |                 |                     | O At             | ualizar |
| rocesso     |          |          |                    |                                       |                     |    |                 |                     |                  |         |
| Iódigos     | Regi     | sto de m | novimentos         |                                       |                     |    |                 |                     |                  |         |
| efeições +  |          |          |                    |                                       |                     |    |                 |                     |                  |         |
| cola +      | Pesq     | uisa:    | 0                  |                                       |                     |    |                 |                     |                  |         |
| atrícula    |          |          | ~                  |                                       |                     |    |                 |                     |                  |         |
| ensagens    |          | Data     | Setor              | Documento                             | Número              |    | Modo Pagamento  | Valor               | Data Hora        |         |
|             | 07-      | 10-2020  | Bufete - PM        | Fatura                                | FT BU17012020/24093 | 3  | Cartão - Pronto | 0,60 € <del>\</del> | 07-10-2020 10:20 | ÷       |
|             | 06-      | 10-2020  | Bufete - PM        | Fatura                                | FT BU17012020/23875 | 5  | Cartão - Pronto | 0,60 € 😾            | 06-10-2020 13:16 |         |

Pode definir limites de consumo ao seu educando, no separador "Limite Consumo" (1). É um limite diário de consumo que só compete ao Encarregado de Educação definir, caso pretenda. Para tal, deverá selecionar o setor "Adicionar Setor" (2), definir esse valor em "Valor limite consumo diário" (3) e clicar em "Aplicar" (4). Tudo terá de ser confirmado, no final, com a introdução da palavra-passe do Encarregado de Educação. E, por fim, clicar no botão Guardar (5).

| Cartão<br>onsuita e gestão dos dados do ca | rtão.                |   |                                       |                                 |
|--------------------------------------------|----------------------|---|---------------------------------------|---------------------------------|
| ♣ Início / Meu Menu / Ca                   | irtão                |   |                                       |                                 |
| (§ Saldo                                   | tos 📕 Limite Consumo |   |                                       |                                 |
| Limite consumo diário:                     |                      |   | Valor limite consumo diário:          | 4                               |
| Ativo                                      |                      | ~ | 3                                     | 0,00 € Aplicar -                |
| Setores                                    |                      |   | Ŭ,                                    | Adicionar Setor •               |
| Não existem limites configu                | rados por setores    |   | · · · · · · · · · · · · · · · · · · · | 2                               |
|                                            |                      |   | Palavra-Pa                            | isse do Encarregado de Educação |
|                                            |                      |   | A Pal                                 | avra-passe Encarregado Educaçi  |
|                                            |                      |   |                                       | Guardar                         |
|                                            |                      |   |                                       | (5)                             |

O carregamento do cartão do aluno pode ser feito, **presencialmente**, em qualquer papelaria das escolas do Agrupamento ou, **online**, através da aplicação *Maway*.

Para o carregamento online, deverá ir ao site <u>www.maway.pt</u> para acesso. Para efetuar a autenticação é necessário digitar o nome de utilizador e a palavra passe. No carregamento online, o montante mínimo de carregamento é 2€ e será cobrada uma taxa de serviço. Em carregamentos de 2 a 15 Euros a taxa de serviço é de 0,60€. A partir de 15€ a taxa de serviço é de 4% sobre o sobre o montante que carregar.

| Início                                                                                                    |
|----------------------------------------------------------------------------------------------------|
| A Início / Meu Menu / Carregamento                                                                                                    |
| Meu Menu –                                                                                                    |
| Cartão                                                                                                    |
| Carregamento > Para efetuar carregamentos no saldo do cartão através do MAWAY - Pagamentos Digitais Integrados é necessário a autenticação.<br>Caso não possua as credenciais para autenticação, poderá efetuar o registo no MAWAY. |
| Avaliações 🔒 Autenticação                                                                                                    |
| Caderneta                                                                                                    |
| Turma Utilizador Palavra-passe                                                                                                    |
| Portaria Manter a sessão iniciada.                                                                                                    |
| Processo                                                                                                    |

Ao clicar no menu **Avaliações**, o Encarregado de Educação pode consultar as avaliações intercalares (INT) e de final de período, nas datas divulgadas pela escola.

| net <b>GIAE</b> | , | Avaliações                            |     |     |    |    |    |    | X  |      |
|-----------------|---|---------------------------------------|-----|-----|----|----|----|----|----|------|
| Início          |   | Consulta de Avaliações.               |     |     |    |    |    |    |    |      |
| Meu Menu        | - | 希 Início / Meu Menu / Avaliações      |     |     |    |    |    |    |    |      |
| Cartão          |   |                                       |     |     |    |    |    |    |    | À    |
| Carregamento    |   | DISCIPLINAS                           | EX1 | EX2 | 1P | 2P | 3P | NF | PF | INT1 |
|                 |   | Português                             | -   | -   | -  | -  | -  | -  | -  |      |
| Avaliações      | > | Inglês [ Continuação ]                |     | -   | -  |    | -  | -  | -  | -    |
| Caderneta       |   | Francês 3 [ Iniciação ]               | -   | -   | -  | -  | -  | -  | -  | -    |
|                 |   | História                              | -   | -   | -  | -  | -  | -  | -  | -    |
| Turma           |   | Geografia                             |     | -   | -  | -  | -  | -  | -  | -    |
| Portaria        |   | Cidadania e desenvolvimento [ GERAL ] | -   | -   | -  | -  | -  | -  | -  | -    |
|                 |   | Matemática                            | -   | -   | -  | -  | -  | -  | -  | -    |
| Processo        |   | Ciências Naturais                     |     | -   |    |    | -  | -  | -  | -    |
| Códigos         |   | Físico-Química                        | -   | -   |    | -  | -  | -  | -  | -    |

Ao clicar em **Caderneta**, tem acesso a medidas ou ocorrências relativas ao seu educando, caso existam, selecionando o separador "Medidas" e/ou "Ocorrências".

| net <b>GIA</b> |   | Cademeta Escolar                         |
|----------------|---|------------------------------------------|
| Início         |   | Consulta de n edidas e ocorrências.      |
| Meu Menu       | - | n Início / Meu Menu / Caderneta          |
| Cartão         |   | Medidas Ocorrências                      |
| Carregamento   |   |                                          |
| Avaliações     |   | Selecione um separador para continuar.   |
| Caderneta      | > |                                          |
| Turma          |   | © 2004 - 2020 MICROABREU, Lda. v5.0.45.1 |

Se existirem ocorrências, ao clicar no separador "ocorrências" aparece a informação: data-professor-disciplina da ocorrência e ao clicar nessa informação tem acesso ao teor da mesma.

| i Início / Meu Me | nu / Caderneta |              |                |
|-------------------|----------------|--------------|----------------|
| Medidas           | Ocorrências    |              |                |
| Pesquisa:         |                |              |                |
|                   | Q,             |              |                |
| Data              | ∧ Professor    | 0 Disciplina | 0 Conhecimento |
| 01-10-2020        | Prof.          | Português    | Ø              |

### Exemplo:

|           | Consulta de médidas a ocorrências.                                                                                      |      |  |
|-----------|----------------------------------------------------------------------------------------------------|------|--|
|           | Caderneta Escolar - Medida                                                                                              |      |  |
|           |                                                                                                    |      |  |
| Cartles   | Professor: Prof                                                                                                    | - 1  |  |
|           | Deta: 01-10-2020                                                                                                    | - 8  |  |
|           | Temps(1)*Tempo [10:30:00 - 11:20:00]                                                                                    | - 8  |  |
| Available | Turma<br>Disciplian Remands                                                                                             | - 1  |  |
|           | nakibiwa konfikasi                                                                                                    | - 8  |  |
|           | Ocerrência:                                                                                                    | - 8  |  |
|           | Un aluno(a) nao realizou o trabalho de casa pedido (terminar os exercicios gramacicais com consulta iniciados na aula). | - 1  |  |
|           |                                                                                                    |      |  |
|           |                                                                                                    | - 1  |  |
|           | Tomou conhecimento: 09-10-2020 15:57:04                                                                                 | - 8  |  |
|           |                                                                                                    | -    |  |
| Códigos   | Fechar                                                                                                    | а н  |  |
|           |                                                                                                    | - I. |  |
|           | A mostar i es des registra                                                                                              | - 0  |  |

No menu **Turma**, o Encarregado de Educação tem acesso a várias informações ao clicar nos respetivos separadores: "Professores" (nomes), "Disciplinas", "Alunos" (nomes de todos os alunos da turma), "Horário", "Faltas", "Sumários" e "Testes" (data dos testes).

No separador "Faltas", o Encarregado de Educação poderá justificar as faltas pretendidas.

| net <b>GIAE</b> | Turma                                                                           |
|-----------------|---------------------------------------------------------------------------------|
| Início          | Consulta de informação da turma.                                                |
| Meu Menu –      | 🕷 Início / Meu Menu / Turma                                                     |
| Cartão          |                                                                                 |
| Carregamento    | 🏠 Professores 📕 Disciplinas 💥 Alunos 🖽 Horario 🗹 Faltas பு.] Sumarios 🗊 Testes  |
| Avaliações      | Selecione um separador para continuar.                                          |
| Caderneta       |                                                                                 |
| Turma >         | © 2004 - 2020 MICROABREU, Lda. v5.0.45.1 Agrupamento de Escolas de Porto de Mós |
| Portaria        |                                                                                 |
|                 |                                                                                 |

# Como justificar uma falta?

Ao clicar no separador "Faltas", tem acesso a todas as faltas do seu educando: de ausência, de atraso, de material e disciplinares.

# Apenas as faltas de ausência poderão ser justificadas.

Para tal, deverá selecionar a(s) falta(s) que pretende justificar, clicando no respetivo 🗆 e, de seguida, em "Justificar Faltas selecionadas".

| net <b>GIAE</b> | Turma                                                                                      |                           |           |
|-----------------|--------------------------------------------------------------------------------------------|---------------------------|-----------|
| Inicio          | Consulta de informação da turma.                                                           |                           | /         |
| Meu Menu +      | 6 Inicio / Meu Menu / Turma                                                                |                           |           |
| Refeições ÷     | 🛓 Professores 📕 Disciplinas 🚇 Alunos 🔛 Horário 📝 Faltas                                    | 🛱 Sumários 🛗 Testes       |           |
| Escola +        |                                                                                            |                           |           |
| Matricula       |                                                                                            | Justificar Faltas Se      | rcionadas |
| Mensagens       |                                                                                            |                           |           |
|                 | Pesquisa:                                                                                  |                           |           |
|                 | ×4                                                                                         |                           |           |
|                 | Data v Tempo O Ano-Turma O Disciplina                                                      | O Tipo O Estado O         | 2 🕇 0     |
|                 | 08-10-2020 18º Tempo .º Ano I Educação Visual                                              | Ausência înjustificada    |           |
|                 | 01-10-2020 15º Tempo .º Ano Francês 3                                                      | Material Controlo Interno | ▲         |
|                 | 29-09-2020 15º Tempo .º Ano Francés 3                                                      | Material Controlo Interno | ۵         |
|                 | A mostrar 1 a 3 de 3 registos                                                              | Primeiro < 1 >            | Último    |
|                 | (*) falta com pedido de justificação recutado.<br>(**) justificação de fata não permitida. | Justificar Faltas Sele    | rcionadas |

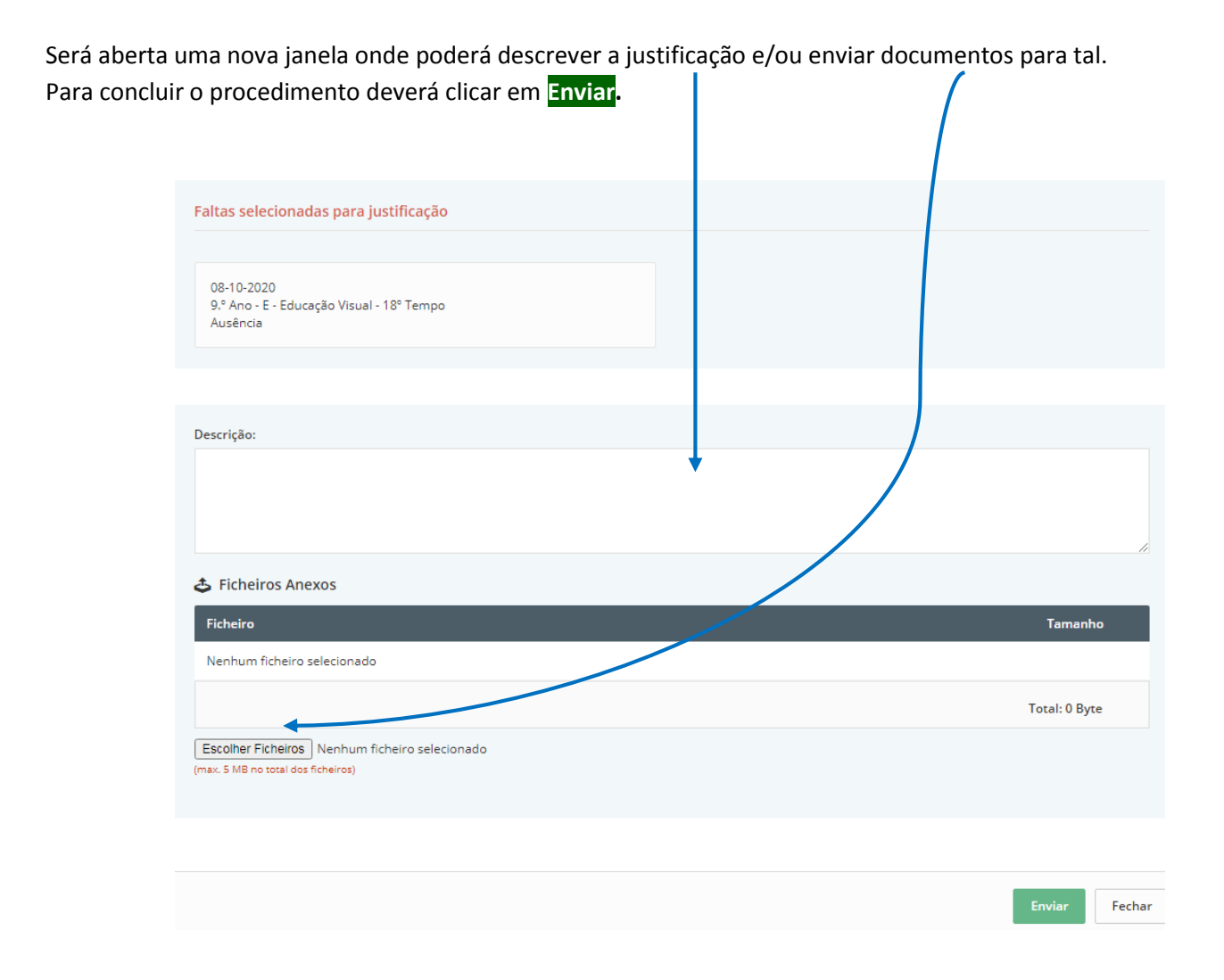

Ao clicar em **Portaria** pode consultar as entradas e saídas do seu educando de acordo com a pesquisa que indicar, clicando em

| Mary Mary    | A Início / Meu Menu / Registos de Portaria |                       |
|--------------|--------------------------------------------|-----------------------|
| Cartão       |                                            |                       |
| Carregamento | Q Pesquisa                                 | <b>.</b>              |
| Avaliações   | Data:                                      |                       |
| Caderneta    |                                            | Hoje                  |
| Turma        |                                            | Ontem                 |
| Portaria 🕈 > |                                            | Últimos 7 Dias        |
| Processo     | Pesquisa:                                  | Últimos 15 Dias       |
| Códigos      | ٩                                          | Últimos 30 Dias       |
| Refeições +  | Movimento Data Hora Portaria Portico       | Personalizado         |
| Escola +     | Não existe informação para apresentar!     | 10-10-2020 10-10-2020 |
| Matrícula    | Mostrando de 0 até 0 de 0 registos         | Aplicar Cancelar      |
| Monsagons    |                                            |                       |

#### Exemplo:

| Turma       |        |           |                           |          |                                |          | O maaniza |
|-------------|--------|-----------|---------------------------|----------|--------------------------------|----------|-----------|
| Portaria >  |        |           |                           |          |                                |          |           |
| Processo    | Pesqui | sa:       |                           |          |                                |          |           |
| Códigos     |        |           | Q                         |          |                                |          |           |
| Refeições + |        | Movimento | Data                      | Hora     | Portaria                       | Portico  | Motivo    |
| Escola +    |        | Entrada   | 09-10-2020                | 13:43:07 | Entrada Principal Porto de Mós | PORTICO2 | Cartão    |
| Matrícula   | +      | Saída     | 09-10-2020                | 13:43:00 | Entrada Principal Porto de Mós | PORTICO2 | Refeição  |
| Mensagens   | ⊿      | Saída     | 09-10-2020                | 13:05:13 | Entrada Principal Porto de Mós | PORTICO2 | Horário   |
|             |        | Entrada   | da   Negada<br>09-10-2020 | 08:24:28 | Entrada Principal Porto de Mós | PORTICO2 | Cartão    |
|             | -      | Entrada   | 08-10-2020                | 08:23:47 | Entrada Principal Porto de Mós | PORTICO2 | Cartão    |

No menu **Processo** tem vários dados seus e do seu educando que poderá alterar, caso estejam incorretos, clicando no botão **Guardar** após a alteração.

Pode alterar a palavra-passe em qualquer momento clicando no menu **Códigos.** Após o preenchimento dos 3 campos deve clicar no botão **Guardar** 

| Meu Menu –   | finício / Meu Menu / Códigos de Acesso   |                           |                                        |  |
|--------------|------------------------------------------|---------------------------|----------------------------------------|--|
| Cartão       | Palaura-parre (E.E.)                     |                           |                                        |  |
| Carregamento |                                          |                           |                                        |  |
| Avaliações   | Palayra-passe Atual (F.F.)               | Nova Palavra-passe (F.F.) | Confirmar Palayra, nasse (F.F.)        |  |
| Caderneta    |                                          |                           |                                        |  |
| Turma        |                                          |                           | Guardar                                |  |
| Portaria     |                                          |                           |                                        |  |
| Processo     |                                          |                           |                                        |  |
| Códigos      | © 2004 - 2020 MICROABREU, Lda. v5.0.45.1 |                           | Agrupamento de Escolas de Porto de Mós |  |
| Refeições +  |                                          |                           |                                        |  |
| Escola +     |                                          |                           |                                        |  |

No menu **Refeições**, os Encarregados de Educação podem consultar as ementas diárias, adquirir ou anular refeições e consultar as refeições servidas.

Para consultar as ementas, deve clicar no submenu "Ementas" clicando, de seguida, no sinal 4 do dia pretendido.

| Início    |   |                                |   |
|-----------|---|--------------------------------|---|
| Meu Menu  | + | # Início / Refeições / Ementas |   |
| Refeições | - |                                |   |
| Ementas   | ~ | Listagem de ementas diárias    |   |
| Aquisição |   | 12-10-2020                     | + |
| Servidas  |   | 13-10-2020                     | + |
| Escola    | + | 14-10-2020                     | + |

# E ser-lhe-á apresentada a ementa desse dia.

| Inicio    |                                                                          |                |
|-----------|--------------------------------------------------------------------------|----------------|
| Meu Menu  | + Início / Refeições / Ementas                                           |                |
| Refeições | -                                                                        |                |
| Ementas   | Listagem de ementas diárias                                              |                |
| Aquisição | 12-10-2020                                                               | +              |
| Servidas  | Setor: Refeitório - PM                                                   |                |
| Escola    | + Refeição: Almoço - Peixe                                               | Valor Calórico |
| Matrícula | Sopa: Juliana                                                            | 106.00 Kcal    |
| Mensagens | Prato: Paella do Mar (peixe, miolo de amêijoa, pota, ervilhas e cenoura) | 429.00 Kcal    |
|           | Vegetais Saladas variadas                                                | 50.00 Kcal     |
|           | Sobremesa: Fruta da época (min. 3 variedades)                            | 50.00 Kcal     |
|           | Pão: Pão                                                                 | 0.00 Kcal      |
|           |                                                                          | 635.00 Kcal    |
|           | 13.10.2020                                                               | н              |
|           | 13-10-2020                                                               |                |

No submenu "Aquisição", o Encarregado de Educação pode adquirir as refeições para o aluno e/ou anular as mesmas caso deseje.

As refeições já adquiridas aparecem a fundo verde e as ainda não adquiridas a fundo azul.

A refeição pode ser adquirida até às 23h59min do dia anterior, com o custo de 1,46 eur, ou até às 10h30min do próprio dia acrescida de uma taxa de 0,30 eur.

Deve consultar o saldo disponível do cartão sempre que proceder à aquisição de refeições.

| Meu Menu    | + | 🖨 Início / Refeições / Aquisição d                                         | de Refeições                               |                  |                   |                   |                   |                    |              |
|-------------|---|----------------------------------------------------------------------------|--------------------------------------------|------------------|-------------------|-------------------|-------------------|--------------------|--------------|
|             |   |                                                                            |                                            |                  |                   |                   |                   |                    |              |
| Refeições   | - |                                                                            |                                            |                  |                   |                   |                   |                    |              |
| Ementas     |   | Nesta opção poderá adquitir as refi<br>ao preço da refeição acresca o valo | eições para os pró:<br>r da taxa adicional | kimos dias. Semp | pre que a refeiçã | o é adquirida pai | ra além do períoc | do limite definido | pela escola, |
|             |   | O valor total da refeição é apresent                                       | ado no momento o                           | da compra e deb  | itado na conta-c  | artão do utente a | após confirmação  | da operação.       |              |
| Aquisição   | > | Saldo disponível no cartão: 8,12 €                                         |                                            |                  |                   |                   |                   |                    |              |
| Servidas    |   |                                                                            |                                            |                  |                   |                   |                   |                    |              |
| Scividas    |   |                                                                            |                                            |                  |                   |                   |                   |                    |              |
|             | - | Refeitório - PM 🗸 🗸                                                        | <                                          |                  |                   | Outubro 2020      |                   |                    |              |
| Atendimento |   |                                                                            | Dom                                        | Seg              | Ter               | Qua               | Qui               | Sex                | Sab          |
|             |   | CARRINHO DE COMPRAS                                                        |                                            |                  |                   |                   | 1                 | 2                  | 3            |
| Informações |   | o heleições                                                                | 4                                          | 5                | 6                 | 7                 | 8                 | 9                  | 10           |
| Contactos   |   | <b>****</b>                                                                |                                            |                  |                   |                   |                   |                    |              |
|             |   |                                                                            | 11                                         | 12               | 13                | 14                | 15                | 16                 | 17           |
| Matrícula   |   |                                                                            | 18                                         |                  | 20                | 21                | 22                | 23                 | 24           |
| Mensagens   |   | Ver Carrinho                                                               | 25                                         | 26               | 27                | 28                | 29                | 30                 | 31           |

Para adquirir uma nova refeição deve clicar no dia pretendido (fundo azul) e, seguidamente, adicionar essa requisição ao carrinho, clicando no cesto verde do lado direito, em baixo. De seguida, clicar em Ver Carrinho

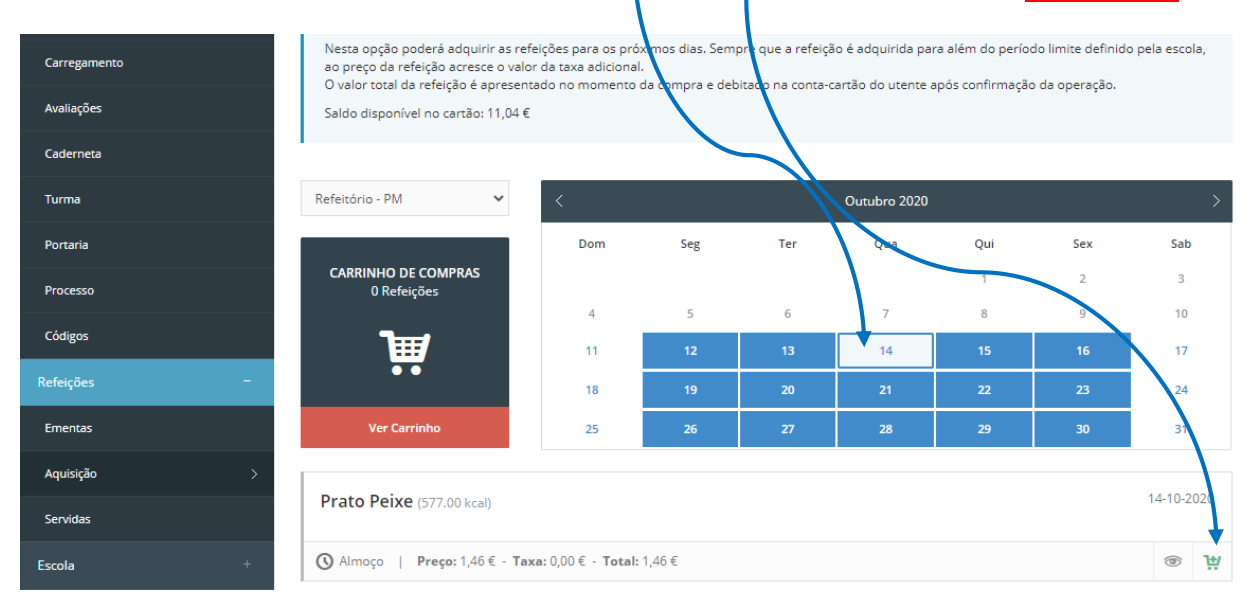

Se desejar eliminar a aquisição de alguma refeição, deve clicar em 🛛 .

Para concluir a aquisição de refeições que se encontram no carrinho, clica em Confirmar

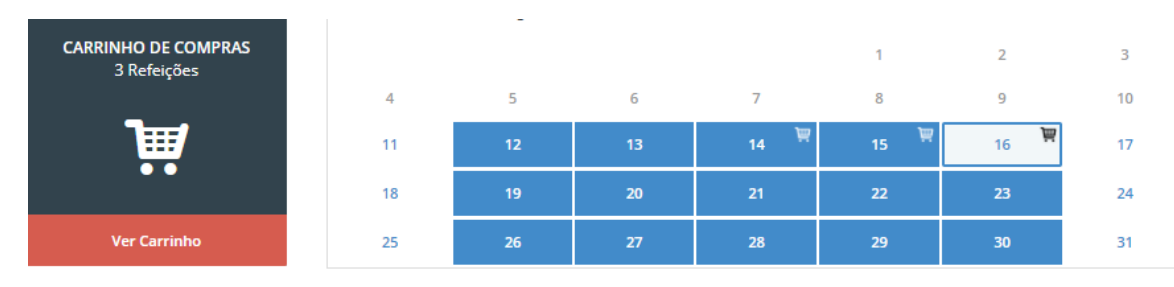

#### 💓 Carrinho de Compras

| Data       | Descrição      | Preço Unitário | Taxa I.V.A. |   |
|------------|----------------|----------------|-------------|---|
| 14-10-2020 | Almoço - Peixe | 1,46€          | 0%          | × |
| 15-10-2020 | Almoço - Carne | 1,46€          | 0%          | × |
| 16-10-2020 | Almoço - Peixe | 1,46€          | 0%          | × |

| Total líquido    | 4,38€ |
|------------------|-------|
| I.V.A.:          | 0,00€ |
| Total c/ I.V.A.: | 4,38€ |

| Con | firmar |
|-----|--------|
| Lin | npar   |

Se o Encarregado de Educação pretender anular uma refeição já adquirida, deve clicar no dia pretendido e, depois, na cruz vermelha que aparece em baixo. Para terminar o procedimento, deve clicar em **Confirmar**.

O valor da refeição anulada volta a estar disponível no saldo do cartão do aluno. Este procedimento pode ser feito até às 23h59min do dia anterior ou, excecionalmente, no próprio dia até às 10h30min.

<u>Nota</u>: Caso não consiga efetuar este procedimento, poderá, **excecionalmente**, entrar em contato com os serviços administrativos (secretaria), até às 10h30min do próprio dia, para que os mesmos façam a anulação.

| Pretende anular a compra da re |     |     | ós confirmaçã |              |     |            |     |
|--------------------------------|-----|-----|---------------|--------------|-----|------------|-----|
|                                |     |     | Confirmar     | Feenar       |     | $\searrow$ |     |
| efeitório - PM 🗸 🗸 🗸 🗸         | <   |     |               | Outubro 2020 |     |            | /   |
|                                | Dom | Seg | Ter           | Qua          | Qui | Sex        | Sab |
| CARRINHO DE COMPRAS            |     |     |               |              | 1   | 2          | 3   |
| o neielyoes                    | 4   | 5   | 6             | 7            | 8   | 9          | 14  |
| j∰                             | 11  | 12  | 13            | 14           | 15  | 16 🕈       | 17  |
|                                | 18  | 19  | 20            | 21           | 22  | 23         | 24  |
| Ver Carrinho                   | 25  | 26  | 27            | 28           | 29  | 30         | 31  |
|                                |     |     |               |              |     |            |     |

Clicando no submenu "Servidas", tem acesso á listagem das refeições feitas pelo seu educando.

No menu Escola existem 3 submenus: "Atendimento", "Informações" e "Contactos". Ao clicar em "Atendimento" tem acesso ao Professor Titular/Diretor de Turma do seu educando e respetivo horário de atendimento aos encarregados de Educação.

No menu "Contactos" podem ser consultados alguns dados da escola. É apenas uma informação para consulta.

| Meu Menu    | + |
|-------------|---|
| ões         | + |
| la          | - |
| tendimento  |   |
| Informações |   |
| ontactos    | > |
| Matrícula   |   |
| Mensagens   |   |
|             |   |
|             |   |
|             |   |
|             |   |
|             |   |
|             |   |
|             |   |

As funcionalidades do menu **Matricula** estão dependentes das orientações dadas pelo Ministério da Educação no início de cada ano letivo.